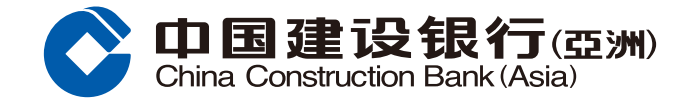

## Foreign Exchange Guide

1 Log in Mobile Banking account and select "Foreign Exchange" under the section of "Wealth".

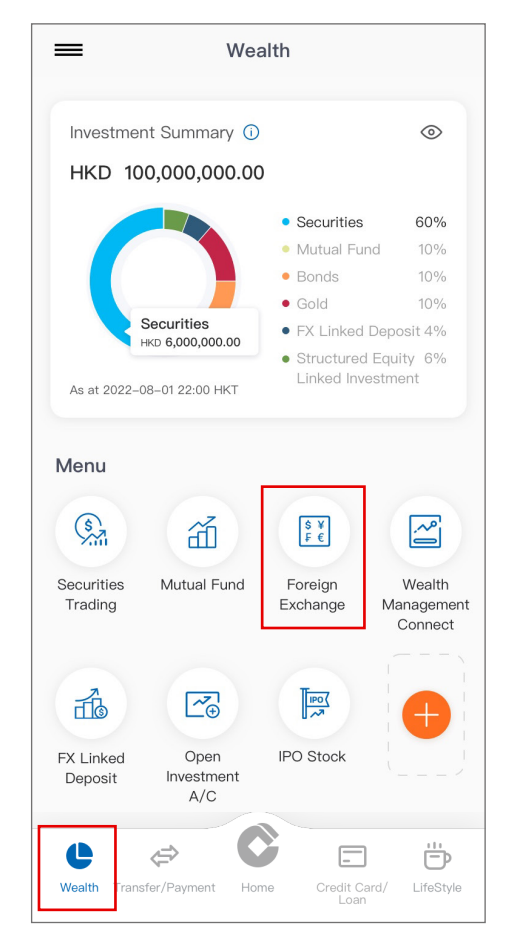

Click "Foreign Exchange", then select "Buy" and "Sell" currency, and the "From" and "To" account. Enter Buy amount and click "Next" to continue.

| Foreign Exchange            |                       |                                                  |     |  |
|-----------------------------|-----------------------|--------------------------------------------------|-----|--|
| Instant Order               |                       | Limit Order                                      |     |  |
| Customer Buy                | USD                   |                                                  | >   |  |
| Customer Sell               | HKD                   |                                                  | >   |  |
| Indicative<br>Exchange Rate | USD 1 =               | HKD 6.8852                                       |     |  |
| From Account                | 0000159               | 96XXXX                                           | >   |  |
| Available Balance           | HKD 15,               | 196,537.17                                       |     |  |
| To Account                  | 0000159               | 96XXXX                                           | >   |  |
| Buy Amount<br>(USD)         |                       | 2904.78                                          | (i) |  |
|                             | This amou<br>to the a | nt will change according<br>actual exchange rate |     |  |
| Sell Amount<br>(HKD)        |                       | 20000.00                                         |     |  |
|                             | This is the           | actual transfer amount                           |     |  |
|                             |                       |                                                  |     |  |
|                             | Next                  |                                                  |     |  |
|                             |                       |                                                  |     |  |

| <                         | Foreig                | n Exchan                       | ge                           |
|---------------------------|-----------------------|--------------------------------|------------------------------|
| Grasp Inve<br>in the FX r | estment Opp<br>narket | ortunity                       |                              |
| €<br>££                   |                       |                                |                              |
| Foreign<br>Exchange       | FX Limit Ore          | der Transad<br>and Or<br>Histo | ction Setting<br>rder<br>ory |
| Last Update               | e: 2021/04/0          | 9 15:21:57                     | Frequency : 6s               |
| FX Rate                   | es                    |                                | HKD $\smallsetminus$         |
| Currency                  |                       | Bank Buy                       | Bank Sell                    |
| 🖏 AUD/H                   | KD                    | 4.5102                         | 4.684                        |
| Kad/H                     | KD                    | 5.5149                         | 5.7143                       |
| Sa JPY/H                  | KD 0.                 | 069958                         | 0.07253                      |
| 🌉 NZD/H                   | KD                    | 5.4989                         | 5.7027                       |
| SGD/H                     | KD                    | 5.0245                         | 5.215                        |
| K CHF/H                   | KD                    | 5.6838                         | 8.8867                       |
|                           |                       |                                |                              |

3 Confirm Trading Information. Click "Confirm" to complete transaction; or click the top left backward button to edit transaction details.

| Foreign Exchange                                   |                                             |  |  |  |
|----------------------------------------------------|---------------------------------------------|--|--|--|
| Please confirm the                                 | following information                       |  |  |  |
| Transaction Type                                   | Instant Order                               |  |  |  |
| Credit Amount                                      | USD 2,904.78                                |  |  |  |
| Debit Amount                                       | HKD 20,000.00                               |  |  |  |
| Reference<br>Exchange Rate                         | 6.8852                                      |  |  |  |
| From Account                                       | 00001596XXXX                                |  |  |  |
| To Account                                         | 00001596XXXX                                |  |  |  |
| Before the exchange ra<br>transaction as soon as ( | te expires, please confirm the<br>possible. |  |  |  |
|                                                    | Confirm(17)                                 |  |  |  |

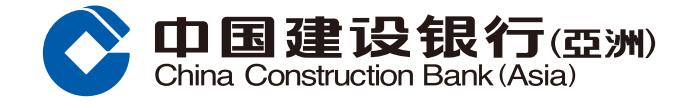

## Foreign Exchange Guide

4 After clicking "Confirm", the page will show your instruction has been accepted.

| Your instruction has been executed |                     |  |  |  |
|------------------------------------|---------------------|--|--|--|
| Deal No.                           | 2021070900520146    |  |  |  |
| Transaction Type                   | Instant Orde        |  |  |  |
| Credit Amount                      | USD 2904.78         |  |  |  |
| Debit Amount                       | HKD 20000           |  |  |  |
| Transaction Rate                   | 6.8852              |  |  |  |
| From Account                       | 00001596XXXX        |  |  |  |
| To Account                         | 00001596XXXX        |  |  |  |
| Transaction Date/<br>Time          | 2021/07/07 15:17:57 |  |  |  |
| My Accounts                        | Another Buy/Se      |  |  |  |